# IMPORTANT INFORMATION for

## mach32 Users

#### ATI mach32 FlexDesk Windows Driver Version 2.3 April 29, 1994

#### Contents

- 1.0 Introduction
- 2.0 Features
- 3.0 Included Files
- 4.0 **Operational Requirements and Optimal Settings**
- \*\*\* ADVANCED USER SECTIONS \*\*\*
- 5.0 Manual Installation and Sample WIN.INI/SYSTEM.INI settings
- 6.0 Configuration Information
- 7.0 Accessing Video Color Configuration Controls
- 8.0 Operating Problem Detail
- 9.0 FlexDesk Error Identification
- **10.0** Reporting Problems
- 11.0 Driver Version History
- 12.0 ATI Address and Phone Number

#### **1.0** Introduction

This is Version 2.3 of the FlexDesk Windows Driver.

FlexDesk is a very advanced Windows driver. It supports the ATI *mach32* (68800) chipset with 512KB or more of memory. This driver supports 16, 256, 32768, 65536 and 16.7 million colors in resolutions of 640x480, 800x600, 1024x768 and 1280x1024 (depending on memory configuration).

The Windows Desktop (work area) can be larger than the physical screen. This feature is called Virtual Desktop. This allows a large (up to 1280x1024) work area even on fixed frequency VGA monitors. The mouse is used to pan around on the desktop.

Full palette manager functions are supported in 8 bpp modes. A more unusual feature is that the palette manager can be disabled for an additional 3/3/2 color mode.

This driver also supports Multimedia Video Acceleration. This allows users to stretch small Video for Windows images to partial or full screen for better visibility while maintaining smooth, realistic playback. ATI's Color Interpolation reduces pixel "blockiness" associated with stretched images. A color configuration control panel enables adjustment of the hue, brightness, saturation and contrast of multimedia video images for optimal quality.

VESA Display Power Management Signaling (DPMS) is supported, providing energy savings and extending the life of DPMS-compliant monitors.

#### January 26, 1994

FlexDesk requires that Windows be in 386 Enhanced Mode. The driver uses the best possible combination of Linear Frame Buffer and Accelerator in order to maximize performance. If the Linear Frame Buffer is not available, that feature is emulated. To use the *mach32* on a 286 based processor, or in Windows Standard Mode, use the supplied Microsoft 8514/A driver.

The ATIKEY.EXE (with ATIKEY.DLL) application allows keyboard pan and zoom. This application is started by including it in either the WIN.INI load= line (load=atikey.exe) or your Startup Group (see your Windows documentation for details). When installed, you can change the keystrokes that will call up any of six functions (pan left, right, up or down and zoom in and out), by using the FlexDesk Control Panel.

#### 2.0 Feature Summary

FlexDesk is very feature rich. This section summarizes the features that are in the current driver:

Multiple Pixel Depths 16, 256, 32K, 65K and 16.7M color support.

Multiple Resolutions

640x480, 800x600, 1024x768 and 1280x1024.

Virtual Desktop

Desktop Size can be different from the Screen Size, allowing panning over the Windows workspace.

#### Keyboard Pan and Zoom

Keyboard control over the Virtual Desktop panning, and keystrokes to zoom in and out of the image.

#### Control Panel

Easy to use Windows application controls resolution, color, font, desktop size, video color controls and power savings from a single driver.

Crystal Fonts

Support for anti-aliased ATI Crystal Font technology to permit accurate screen fonts for Desktop Publishing.

Multiple Font Sizes

Small Font (96 ldpi), Large Font (120 ldpi) and DTP (Desktop Publishing 128 ldpi) support is provided.

Linear Frame Buffer

FlexDesk can exploit the Linear Frame Buffer feature of the *mach32* for greater performance.

Palette Manager

FlexDesk has the ability to optionally disable the 8 bpp palette manager, for an additional fixed color mode. When enabled, full palette control is provided to applications in 8 bpp (256 color).

#### Multimedia Video Acceleration

Video for Windows images can be enlarged to a more usable size while maintaining smooth, realistic motion. This makes the *mach32* "video-ready"; ready to accelerate applications incorporating videos based on Microsoft's Video for Windows (.AVI) file format.

#### Video Color Configuration Control Panel

Special control panel allows users to adjust the hue, brightness, saturation and contrast of their Video for Windows images for maximum viewing quality.

#### Color Interpolation

The FlexDesk driver reduces pixel "blockiness" of stretched Video for Windows images for more realistic playback quality. (This feature is only supported on more recent versions of ATI's *mach32* products. Support is indicated when the horizontal and vertical color interpolation buttons are displayed in the VIDEO portion of the FlexDesk Control Panel).

#### Field Configurable

If bugs are found in the driver, major sections can be enabled or disabled to provide a customer "work-around" until a formal solution is implemented. This provides a "safety net" for users.

#### 3.0 Included Files

These are the files which ATI has modified. All other files are from the standard Microsoft Windows 3.1 or Video for Windows 1.0 distribution. WIFEMAN.DLL is a standard Microsoft file, but is included in this list because it is not normally distributed with North American Windows releases. You may not have all of these files, because some are supplied only with Crystal Fonts, Video, DeskScan or other special features. File gsfonts.lzh is optional because Crystal Fonts will run without it (using TrueType fonts).

| mach.drv     | main driver                                            |
|--------------|--------------------------------------------------------|
| machvdd.386  | virtual display driver                                 |
| mach.3gr     | grabber                                                |
| mach.386     | non-display virtual driver                             |
| mxxpanel.exe | flexdesk control panel                                 |
| mxxpanel.hlp | help for flexdesk control panel                        |
| atikey.exe   | keyboard control                                       |
| atikey.dll   | keyboard control                                       |
| defaults.flx | default flexdesk settings                              |
| oemmach.inf  | win 3.1 installation                                   |
| gsfonts.lzh  | crystal fonts                                          |
| atiprof.exe  | -                                                      |
| ativideo.drv | main multimedia video acceleration driver              |
| mach.wri     | file which you are reading. Addendum to manual         |
| ativideo.hlp | Windows help file for multimedia video acceleration    |
| atirle.drv   | ATI RLE video compression driver                       |
| ativdacc.drv | ATI video acceleration driver. This driver accelerates |
|              | standard video compression drivers such as indeo.drv   |
|              | (Indeo(TM) video) and msvidc.drv (Video 1).            |
|              |                                                        |

The following files are from Microsoft Window 3.1 distribution.

| 8514oem.fon<br>vgaoem.fon<br>cga40850.fon<br>ega40850.fon                                                       | 8514sys.fon<br>vgasys.fon<br>cga40woa.fon<br>ega40woa.fon                        | 8514fix.fon<br>vgafix.fon<br>cga80850.fon<br>ega80850.fon | cga80woa.fon<br>ega80woa.fon |
|----------------------------------------------------------------------------------------------------|----------------------------------------------------------------------------------|-----------------------------------------------------------|------------------------------|
| dosapp.fon<br>modern.fon<br>coure.fon<br>serife.fon<br>smalle.fon<br>sserife.fon<br>symbole.fon<br>vgacolor.2gr | roman.fon<br>courf.fon<br>seriff.fon<br>smallf.fon<br>sseriff.fon<br>symbolf.fon | script.fon                                                |                              |

The Crystal Fonts feature can use Windows 3.1 TrueType fonts and ATI GSF format fonts. The GSF format is required under Windows 3.0, which does not support TrueType. To use GSF fonts, the Crystal Fonts must be placed in a directory. The Crystal Fonts are in an archive to save space. Set the environment variable GSFONTS to the directory the fonts are in prior to running the driver.

#### Contents of gsfonts.lzh:

| gsfonts.ini<br>system04.pfm | system05.pfm | system06.pfm | system07.pfm |
|-----------------------------|--------------|--------------|--------------|
| font3004.gsf                | font3004.pfm | v I          | v I          |
| font3005.gsf                | font3005.pfm |              |              |
| font3006.gsf                | font3006.pfm |              |              |
| font3007.gsf                | font3007.pfm |              |              |
| font3104.pfm                | font3105.pfm | font3106.pfm | font3107.pfm |

#### 4.0 **Operational Requirements and Optimal Settings**

a) FlexDesk requires an ATI 68800 (mach32) based video controller. The driver is designed to work with Windows 3.1.

b) A minimum of 512KB of Video Memory is required for FlexDesk operation.

c) Video Memory Required for various graphics resolutions and color depth combinations:

|           | 16 color | 256 color | 65K color | 16.7M color |
|-----------|----------|-----------|-----------|-------------|
| 640x480   | 512K     | 512KB     | 1MB       | 1MB         |
| 800x600   | 512K     | 512KB     | 1MB*      | 2MB         |
| 1024x768  | 512K     | 1MB       | 2MB       |             |
| 1280x1024 | 1MB      | 2MB       |           |             |

\* 1MB @ 56Hz, else 2MB required

FlexDesk uses Video Memory for Character and Bitmap caching, so more memory will result in greater performance. The above table shows the minimum memory needed to run the given mode.

#### January 26, 1994

65K color and 16.7M color modes require either (1) that the Memory Aperture be enabled, or (2) if the Memory Aperture is disabled, the VGA is enabled. This means that 65K and 16.7M color modes are not available if the the Memory Aperture is disabled, *and* the VGA is disabled (this can be done on a *mach32* ULTRA PRO card only).

For unsupported configurations, we recommend that you use the Microsoft 8514/A driver. When installing the 8514/A driver, ensure that the VGA Memory Size is set to 256K or greater. Do not set the VGA Memory Size to Shared, or DOS Boxes will not function correctly with the Microsoft 8514/A driver.

#### d) Multimedia Video Acceleration Requirements

ATI's Multimedia Video Acceleration (MVA) drivers require an ATI 68800 (*mach32*) based video controller (GRAPHICS ULTRA PRO, GRAPHICS ULTRA+ and various OEM *mach32* implementations). The GRAPHICS ULTRA PRO (or VRAM OEM *mach32*) is preferred and achieves better video playback performance. The driver is designed to work with Windows 3.1. Windows must be in Enhanced mode for the MVA drivers to run.

#### **Modes Supporting Multimedia Video Acceleration**

|                             | 640x480                                  | 800x600                                  | 1024x768              | 1280x1024**    |
|-----------------------------|------------------------------------------|------------------------------------------|-----------------------|----------------|
| 4 bpp *                     | GUPRO<br>512K/1,2MB<br>GU+<br>512K/1,2MB | GUPRO<br>512K/1,2MB<br>GU+<br>512K/1,2MB | <i>GUPRO</i><br>1,2MB | GUPRO<br>1,2MB |
| 8bpp<br>Palette Mgr. On     | GUPRO<br>512K/1,2MB<br>GU+<br>512K/1,2MB | GUPRO<br>1,2MB<br>GU+<br>1,2MB           | GUPRO<br>1,2MB        | GUPRO<br>2MB   |
| 8 bpp *<br>Palette Mgr. Off | GUPRO<br>512K/1,2MB<br>GU+<br>512K/1,2MB | GUPRO<br>1,2MB<br>GU+<br>1,2MB           | <i>GUPRO</i><br>1,2MB | GUPRO<br>2MB   |
| 16 bpp<br>(Recommended)     | GUPRO<br>1,2MB<br>GU+<br>1,2MB           | <i>GUPRO</i><br>2MB                      | <i>GUPRO</i><br>2MB   | N/A            |
| 24 bpp                      | Unaccelerated<br>Playback                | Unaccelerated<br>Playback                | N/A                   | N/A            |

GUPRO = GRAPHICS ULTRA PRO (or VRAM-based OEM *mach32* product) GU+ = GRAPHICS ULTRA+ (or DRAM-based OEM *mach32* product)

\* Users may experience color degradation in 4bpp and 8bpp Palette Manager Off mode. 16 bpp color mode is strongly recommended. Users can optionally disable video acceleration for 4bpp

#### January 26, 1994

color mode by making the following entry in the [mach] section of the win.ini: [mach] MVA4bppAccelerate=off

This entry may improve image quality under some circumstances, although overall picture quality is still poor under 4bpp color mode since video requires higher color depth for realistic rendition of images..

\*\*Playback performance is negatively impacted by increases in screen resolution.

For optimal performance of video clips, the following settings are suggested for the ATI FlexDesk parameters:

Resolution - 640 x 480 Colors - 65,000 (16-bit) Desktop - No effect 16 bpp RGB Mode - 5/6/5

e) Overview of Issues and Limitations for Multimedia Video Acceleration

While a great deal of effort has gone into providing you with the best possible acceleration capability for Video for Windows clips, the enormous data requirements of video place limitations on the playback capabilities of most PC's. The following document highlights the outstanding issues and limitations of the Multimedia Video Acceleration drivers, and is intended as a supplement to the Multimedia Video Acceleration User's Guide:

(i) Multimedia Video Acceleration is not supported under the following conditions (please see the MVA User's Guide for more information on supported modes):

- a) On products other than ATI's *mach32*-based products (GRAPHICS ULTRA PRO, GRAPHICS ULTRA+ and OEM *mach32* products)
- b) When using 24 bpp color mode.
- c) For the GRAPHICS ULTRA+ in modes other than 640x480 (4, 8 & 16bpp) and 800x600 (4 & 8bpp).
- d) When playing back RLE video images captured at sizes larger than 160x120.

(ii) The following conditions may cause less than optimal multimedia video playback performance:

- a) CPU less than 486 (e.g. 286/386)
- b) Dual monitor configurations
- c) Having less than 8MB of system RAM
- d) Having more than 12MB of system RAM (on ISA systems)
- e) Inferior disk speed (e.g. playback from CD-ROM)
- f) In general, playing back movies with a native image size larger than 160x120 will result in a lower frame rate. This is especially noticeable on slower computers.

(iii) Color interpolation (image smoothing) issues:

a) functions only under 16bpp color depth and only when the image is enlarged to 2x, 3x and 4x its original size  $(2x/3x/4x \text{ zoom is enabled by pressing the ctrl-2, ctrl-3 or ctrl-4 key combination after the video image is on your screen). Any adjustments (size$ 

#### January 26, 1994

changes) made to the image after you have selected 2x, 3x or 4x zoom will disable pixel interpolation).

- b) pixel interpolation is only available only under Rev. 6.0 of the ATI 68800 graphics accelerator chip. Previous versions of the ATI 68800 chip will not support pixel interpolation.
- c) pixel interpolation is not available with 1MB boards.
- d) maximum screen resolution for pixel interpolation is 800x600. In some instances (e.g. 1024x768 @16bpp), only horizontal interpolation will be available.
- e) enabling pixel interpolation will decrease playback performance slightly.
- f) pixel interpolation is enabled through the Video section of the FlexDesk Control panel. For this release, users can experiment by selecting vertical, horizontal or both horizontal and vertical interpolation. The default mode is interpolation off.

(iv) The following is a listing of outstanding operating problems. Please refer to the "Advanced User Section" in this file for a more detailed description:

- a) RLE files don't play with MCI "Don't Buffer Off-Screen" option turned on
- b) Colors are corrupted in movies created by pasting together different video clips in VidEdit
- c) VidEdit: "About" button for "Microsoft RLE" shows same box as "ATI RLE"
- d) Selecting audio only playback when using VidEdit still results in video being played back in addition to audio.

(v) The following issues related to color modes should be noted:

- a) 4bpp color mode is typically not suited for video playback due to the high color requirements of video. You will notice significant image quality degradation when playing video in this mode.
- b) 8bpp palettized playback will experience color corruption when more than one video is being played back. This is not a limitation of the Multimedia Video Acceleration driver, but is a function of being in a palettized video mode.
- c) The following characteristics should be noted when playing movies in 8bpp palettized (palette manager "on") display mode:
  - (i) When a movie is played (depending on the palette that it requires), it may affect the background color or other application that is in the background, (such as PaintBrush). The background color will be restored once the application program that plays the movie (e.g. Media Player) terminates, or you make the background application "active" by clicking on its window.
  - (ii) The application that is currently active will gain control of the display palette (ie. look normal). In the above example, to bring back the "correct" palette for PaintBrush program, just click on its window.
  - (iii) When a movie is played in "Full Screen" mode (by using the "configure" option in MediaPlayer program), the movie will be played at the lowest resolution which was set up by the *mach32* install program. This is usually 640x480 mode. In other display modes, "Full Screen" playback will be done in 320x240 display resolution. As a result, playing movies in 8bpp palettized mode will result in a lower frame rate.

### \*\*\*\* ADVANCED USER SECTIONS \*\*\*\*

#### 5.0 Installation and Sample WIN.INI/SYSTEM.INI Settings

Manual installation of the FlexDesk driver is not recommended. Use the Microsoft SETUP utility to initially install the driver, and then use the FlexDesk Control Panel to make modifications to the setup. This section serves to document the various changes that are made to the SYSTEM.INI and WIN.INI files. For more information on the [Mach] settings, see the Configuration section.

Copy all files *EXCEPT*:

mxxpanel.exe mxxpanel.hlp atikey.exe atikey.dll defaults.flx

... to the WINDOWS\SYSTEM directory. Copy the listed files to the WINDOWS directory.

Modify WINDOWS\SYSTEM.INI. (Sample Only)

[boot] 386grabber=mach.3gr oemfonts.fon=8514oem.fon fixedfon.fon=8514fix.fon fonts.fon=8514sys.fon display.drv=mach.drv

[boot.description] aspect=100,120,120 display.drv=ATI FlexDesk Driver

[386Enh] display=machvdd.386 device=mach.386

[Drivers] VIDC.MSVC=ativdacc.drv VIDC.RT21=ativdacc.drv VIDC.ATI0=ativdacc.drv INDEO=indeo.drv VIDEO1=msvidc.drv ATIVIDEO=ativideo.drv

[Installable Compressors] vidc.rle=ativdacc.drv

[ATI Interceptor] MSVC=msvidc.drv RT21=indeo.drv RLE=atirle.drv ATI0=atirle.drv

#### Add a section to WINDOWS\WIN.INI. (Sample Only)

[Mach]

January 26, 1994

| VGAShared=on       |                                                       |
|--------------------|-------------------------------------------------------|
| EngineBlt=on       |                                                       |
| ScanLine=on        |                                                       |
| CacheCharacters=on |                                                       |
| DeviceBitmap=off   |                                                       |
| PaletteManager=off |                                                       |
| ColourWeight16=565 |                                                       |
| PixelDepth=8       | (NOTE: optimal setting for multimedia video = $16$ )  |
| DesktopSize=1024   | (NOTE: optimal setting for multimedia video = $640$ ) |
| ScreenSize=1024    | (NOTE: optimal setting for multimedia video = $640$ ) |

This sets the driver up for 1024x768, 8 bpp, 120 ldpi. To use other pixel depths and ldpi settings, change the settings as appropriate.

When changing ldpi, select the fonts and aspect ratio used:

|                   | Large Font<br>120 ldpi | DTP<br>128 ldpi | Small Font<br>96 ldpi |
|-------------------|------------------------|-----------------|-----------------------|
| [boot]            |                        |                 |                       |
| oemfonts.fon=     | 8514oem.fon            | 8514oem.fon     | vgaoem.fon            |
| fixedfon.fon=     | 8514fix.fon            | 8514fix.fon     | vgafix.fon            |
| fonts.fon=        | 8514sys.fon            | 8514sys.fon     | vgasys.fon            |
| [boot.description | n]                     |                 |                       |
| aspect=           | 100,120,120            | 100,128,128     | 100,96,96             |

MACH.DRV has suggested Windows default colors. In order to make use of these colors, you can delete the entries in the WIN.INI [colors] section. This will prevent inadvertantly selecting colors that make the menu entries disappear.

To Activate the ATIKEY feature, modify the WIN.INI [windows] section, adding the atikey.exe utility to the load line:

[windows] load=atikey.exe

#### 6.0 Configuration Information

WIN.INI [Mach] Entries

The [Mach] section of WIN.INI has many switches which can be tailored to change FlexDesk. Most of the switches are alterable via the FlexDesk Control Panel, and this is the preferred way to change them. Editing the entries directly in WIN.INI is not recommended. Should you experience any problems, reset the switches to the default settings. Switches have the tags BASE, CRYSTAL, DESKSCAN, SUPPORT or VIDEO, depending on which option they are for.

BlockWrite = on | off Default: on

When on, and the hardware supports it, VRAM Block Write is enabled to accelerate performance.

January 26, 1994

| BGR                                                                                                    | = on   off                                                                                                    | Default: dependent on DAC                                                                                                    |
|----------------------------------------------------------------------------------------------------|----------------------------------------------------------------------------------------------------|----------------------------------------------------------------------------------------------------|
| When on, forces BGR 24                                                                                                    | bit mode. This is selected automatica                                                                                                    | ally by detection on DAC type.                                                                                                    |
| CacheCharacters                                                                                                    | = on   off                                                                                                    | Default: on                                                                                                    |
| Allow for cacheing charac                                                                                                    | ters into the off-screen memory area                                                                                                    | ι.                                                                                                    |
| Circle                                                                                                    | = on   off                                                                                                    | Default: on                                                                                                    |
| When on, circles are accel                                                                                                    | erated by the drawing engine.                                                                                                    |                                                                                                    |
| ColourWeight16                                                                                                    | = 555   565   655   664                                                                                                    | Default: 565                                                                                                    |
| Choose color weighting v<br>Green and Blue bits. For<br>664 modes are only availa                                                            | when PixelDepth=16 is active. The instance, 565 allots 5 bits for Red, ble on TI and ATI 68860 DACs.                                                                                                    | number is interpreted as the number of Red,<br>6 bits for Green and 5 bits for Blue. 655 and                                                                                             |
| CrystalFonts                                                                                                    | = on   off                                                                                                    | Default: off                                                                                                    |
| When set on, enables the<br>non-programmable mode.<br>the usual 20 Windows sys<br>remainder of the palette is                                | Crystal Font feature. When Crystal 5 gradients of red, blue and green tem colors are supported, and 16 shounds and 16 shounds and 16 shounds and 16 shounds and 16 shounds and 16 shounds and 16 shounds are supported. | Fonts is enabled, the palette is fixed in 8 bpp (125 colors) are available in the palette. Also ades of gray (including black and white). The                                            |
| DesktopSize                                                                                                    | = 640   800   1024   1280                                                                                                    | Default: 640                                                                                                    |
| Choose size of Windows<br>Setting), in which case the<br>desktop. 640 selects 640x<br>All modes have 4:3 aspec<br>Square pixels 4:3 with 128 | work area. The screen may be see Virtual Desktop feature is activate<br>480, 800 selects 800x600, 1024 set<br>(which results in square pixels), e<br>80 would be 1280x960).                                             | maller than the work area (see ScreenSize<br>d. Use the mouse to pan the display over the<br>lects 1024x768 and 1280 selects 1280x1024.<br>except 1280. (1280x1024 is a 5:4 pixel ratio. |
| Dithering                                                                                                    | = on   off                                                                                                    | Default: on                                                                                                    |
| Allow for disabling color                                                                                                    | dithering. This results in faster perfo                                                                                                    | rmance, at the expense of color fidelity.                                                                                                    |
| DeviceBitmap                                                                                                    | = on   off                                                                                                    | Default: off                                                                                                    |
| Allow for realizing bitmap<br>Facelift), this feature must                                                                                   | ps in the off-screen memory area. F<br>be turned off.                                                                                                    | or some applications (for example BitStream                                                                                                    |

Page 10

January 26, 1994

**Default: 15 minutes** 

**Default: off** 

#### DeviceBitmapDraw = on | off

Allow the *mach32* draw engine to draw into realized bitmaps. DeviceBitmap=on must be set for this to have any effect.

DPMSFeature = on | off Default: off

When on, enables the DPMS (VESA Display Power Management Signaling) for DPMS compliant monitors. When off, the DPMS feature is not available from the Control Panel utility.

#### DPMSEnabled = on | off Default: off

When on, DPMS timeouts will occur, and the monitor will be powered down at the indicated time.

#### DPMSStandbyMinutes = <time>

If DPMSEnabled is on, specifies the amount of time from beginning of inactivity (keyboard or mouse) before the monitor is placed into Standby mode.

| <time></time>                                                |      | =      | <minutes></minutes>                     |
|--------------------------------------------------------------|------|--------|-----------------------------------------|
|                                                              |      |        | <minutes>:<seconds></seconds></minutes> |
| <minut< td=""><td>es&gt;</td><td>=</td><td>090</td></minut<> | es>  | =      | 090                                     |
| <secon< td=""><td>ds&gt;</td><td>=</td><td>059</td></secon<> | ds>  | =      | 059                                     |
| eg:                                                          | 5    | 5 min  | utes                                    |
| •                                                            | 5:00 | 5 min  | utes                                    |
|                                                              | 0:05 | 5 seco | onds                                    |
|                                                              | :5   | 5 seco | onds                                    |
|                                                              | 5:5  | 5 min  | utes, 5 seconds (305 seconds)           |

#### **DPMSSuspendMinutes** = <time>

If DPMSEnabled is on, specifies the amount of time from beginning of inactivity (keyboard or mouse) before the monitor is placed into Suspend mode.

**DPMSOffMinutes** 

= <time>

**Default: 60 minutes** 

**Default: on** 

**Default: 30 minutes** 

If DPMSEnabled is on, specifies the amount of time from beginning of inactivity (keyboard or mouse) before the monitor is placed into Off mode.

EngineBlt

= on | off

Use the mach32 blit engine.

EngineDib = on | off Default: on

When on, the drawing engine is used to accelerate Dibs (device independent bitmaps).

GSFonts **Default: NONE** = <path: c:\gsfonts>

If this entry is specified, the directory path is used to search for the Crystal Font outlines. If not specified (normal), the environment variable GSFONTS is used instead.

**MemMapRegs** = on | off **Default: on** 

When on, and the hardware supports it, Memory Mapped Registers are used to improve performance.

Minimum height of a font in pixels to be anti-aliased (Crystal Fonts). If a font renders to less than

Enables/disables color interpolation in the horizontal dimension. When on, improves image quality by reducing pixel "blockiness" (in the horizontal dimension) normally exhibited by stretched Video for Windows images. Some performance degradation is experienced when interpolation is enabled.

#### **MVAColorInterpolationY** =on | off

MVAColorInterpolationX =on | off

Enables/disables color interpolation in the vertical dimension. When on, improves image quality by reducing pixel "blockiness" (in the vertical dimension) normally exhibited by stretched Video for Windows images. Some performance degradation is experienced when interpolation is enabled.

Allows user to enable/disable multimedia video acceleration when in 4bpp color mode. When off, video acceleration is disabled, but image quality for certain Video for Windows images may be improved.

#### = Small Font | Large Font | DTP Default: none

This switch is used by the FlexDesk Control Panel when restoring setting from FLX files. It is not used by the driver. To change this, use the FlexDesk Control Panel. Do not edit this manually.

When set on, all startup errors are treated as fatal, and will result in returning to the DOS prompt. When set

January 26, 1994

Default: on

Environment

FlexDesk 2.3

ErrorFatal

to off, a message is displayed and the user is invited to press  $\langle D \rangle$  to return to the DOS prompt, or  $\langle I \rangle$  to ignore the error and continue.

= on | off

MinFontSize = <number: 0..255> **Default: 8** 

MinFontSize, it is not anti-aliased. This allows very small characters to remain legible.

MVA4bppAccelerate =on | off

# **Default: on**

### **Default: off**

**Default: off** 

| FlexDesk 2.3                                                                         |                                                                                                    | January 26, 1994                                                                                                    |
|--------------------------------------------------------------------------------------|----------------------------------------------------------------------------------------------------|----------------------------------------------------------------------------------------------------|
| NewBlt                                                                               | = on   off                                                                                                    | Default: on                                                                                                    |
| When on, enables faster co                                                           | ode for bitblts with the <i>mach32</i> blt e                                                                         | ngine.                                                                                                    |
| PanDown                                                                              | = <keystroke></keystroke>                                                                                            | Default: NONE                                                                                                    |
| Set the ATIKEY function                                                              | PanDown. The PanDown function n                                                                                      | noves the desktop down using the keyboard.                                                                                                |
| <keystroke><br/><key></key></keystroke>                                              | = [ALT+] [SHIFT+] [CNTR<br>= F1F12  <br>Home   End<br>Left   Right   Up   Down                                       | L+] <key></key>                                                                                                    |
| eg: PanDown=S                                                                        | HIFT+CNTRL+Down                                                                                                    |                                                                                                    |
| PanLeft                                                                              | = <keystroke></keystroke>                                                                                            | Default: NONE                                                                                                    |
| Set the ATIKEY function                                                              | PanLeft. The PanLeft function move                                                                                   | es the desktop to the left using the keyboard.                                                                                            |
| PanRight                                                                             | = <keystroke></keystroke>                                                                                            | Default: NONE                                                                                                    |
| Set the ATIKEY function keyboard.                                                    | n PanRight. The PanRight function                                                                                    | n moves the desktop to the right using the                                                                                                |
| PanUp                                                                                | = <keystroke></keystroke>                                                                                            | Default: NONE                                                                                                    |
| Set the ATIKEY function                                                              | PanUp. The PanUp function moves                                                                                      | the desktop up using the keyboard.                                                                                                    |
| PaletteManager                                                                       | = on   off                                                                                                    | Default: on                                                                                                    |
| Enable palette manageme<br>and permits applications s<br>off, the color mode will us | nt when PixelDepth=8. This allows<br>such as After Dark to do palette cy<br>se a fixed 332 (3 bits Red, 3 bits Gre   | s applications to control the physical palette,<br>cling animation. When the PaletteManage is<br>en, 2 bits Blue) palette.                |
| Pixel                                                                                | = on   off                                                                                                    | Default: on                                                                                                    |
| When on, get and put pit enabled.                                                    | xel are accelerated by the drawing                                                                                   | engine. This only applies is VADEngine is                                                                                                 |
| PixelDepth                                                                           | = 4   8   16   24   32                                                                                               | Default: 8                                                                                                    |
| Choose number of bits p<br>mode) or 65536 colors. 24<br>and saves memory over 32     | er pixel. 4 allows 16 colors, 8 allo<br>4 and 32 both provide for 16.7 milli<br>2 which gives a 4 byte per pixel for | ws 256 colors and 16 allows 32768 (in 555<br>ion colors. 24 gives a 3 byte per pixel format<br>nat. 24 works for both 640x480 and 800x600 |

Page 13

FlexDesk 2.3 January 26, 1994 modes, whereas 32 is only usable in 640x480 mode. The Control Panel will always select 24 bpp for 16.7 million color mode. Multimedia Video Acceleration is available in 4, 8 and 16bpp. Polygon = on | off **Default: on** When set on, Polygons are accelerated by the drawing engine. PolyLine = on | off **Default: on** When set on, PolyLines are accelerated by the drawing engine. RestartPending **Default: off** = on | off This switch is used by the FlexDesk Control Panel to remind itself when to request a Restart of Windows to activate settings. Do not alter this manually. ScreenSize = 640 | 800 | 1024 | 1280 **Default: DesktopSize** Select the screen size (screen mode). Multimedia Video Acceleration is disabled for 1280x1024. ScanLine = on | offDefault: on Use the mach32 engine to assist in scanline drawing. ScanLR = on | off **Default: off** Accelerates screen scans. This switch only applies if VADEngine is enabled. SlowDither = on | off **Default: off** When set on, selects VGA style dithering. When off, selects faster ATI style dithering. This setting only works in 256 color palette manager enabled mode. StretchBlt **Default: on** = on | off Enable driver StretchBlt when on. If set to off, GDI StretchBlt will be used instead. **Default: HelveticaBold SystemFont** = <font> Allows the Windows System Font to be specified when CrystalFonts=on. This font is used for Icon titles,

Allows the Windows System Font to be specified when CrystalFonts=on. This font is used for Icon titles, menus, etc. This entry should be used with Windows 3.0 only, because Windows 3.1 allows changing the System font through its own mechanism.

| TextGamma                                                                             | = <number: 20300=""></number:>                                                                                  | Default: 100                                                                                                    |
|---------------------------------------------------------------------------------------|----------------------------------------------------------------------------------------------------|----------------------------------------------------------------------------------------------------|
| This setting controls the opixels, giving you "thinner                                | edge sharpness for the Crystal Font<br>" characters.                                                            | ts feature. Higher values lighten up the edge                                                                                   |
| UVmul                                                                                 | = <number: 065535=""></number:>                                                                                 | Default: 256                                                                                                    |
| Video saturation. Adjusts A                                                           | ATI video playback color saturation.                                                                            |                                                                                                    |
| UVsft                                                                                 | = <number: 065535=""></number:>                                                                                 | Default: 0                                                                                                    |
| Video color. Adjust ATI vi                                                            | deo playback color. This control adj                                                                            | usts between red and green.                                                                                                    |
| VAD                                                                                   | = on   off                                                                                                    | Default: off                                                                                                    |
| Forces Virtual Aperture w<br>Physical Aperture is disab                               | hen set to on. When set to off, Virtue led (through INSTALL).                                                   | al Aperture is enabled automatically when the                                                                                   |
| VADEngine                                                                             | = on   off                                                                                                    | Default: off                                                                                                    |
| Forces Virtual Aperture automatically if necessary                                    | to use the BLT engine to transfer                                                                               | data, rather than the VGA area. Selected                                                                                        |
| VGADAC                                                                                | = on   off                                                                                                    | Default: off                                                                                                    |
| Program VGA DAC in syn                                                                | nch with 8514/A DAC registers.                                                                                  |                                                                                                    |
| VGAShared                                                                             | = on   off                                                                                                    | Default: on                                                                                                    |
| Share the video board mer<br>running with Virtual Aper<br>forced on).                 | mory between VGA and Accelerator<br>rture (Physical Aperture disabled, c                                        | r, or maintain separate memory spaces. When<br>or VAD=on), VGAShared has no effect (it is                                       |
| WIFE                                                                                  | = on   off                                                                                                    | Default: off                                                                                                    |
| Support Windows Interna<br>Windows versions. Do no<br>your system. Do <b>not</b> enab | tional Font Extensions (DBCS). T<br>t turn this switch on with North An<br>le this switch when using Japanese V | This allows FlexDesk to be used with Asian nerican Windows. WIFE will just slow down Windows 3.1. Japanese Windows is supported |

Yadd

directly.

= <number: -256..256> Default: 0

January 26, 1994

Video brightness. Makes ATI video playback brighter or darker.

| Ymul              | = <number: 065535=""></number:>     | Default: 256              |
|-------------------|-------------------------------------|---------------------------|
| Video contrast. A | djusts ATI video playback contrast. |                           |
| ZoomIn            | = <keystroke></keystroke>           | Default: NONE             |
| Set the ATIKEY f  | unction ZoomIn. The ZoomIn function | on magnifies the display. |
| ZoomOut           | = <kevstroke></kevstroke>           | Default: NONE             |

Set the ATIKEY function ZoomOut. The ZoomOut function allows more of the display to be visible.

#### 7.0 Accessing Video Color Configuration Controls

Adjustments to the hue, saturation, brightness and contrast of video images is allowed by clicking on the VIDEO button in the FlexDesk control panel, and then selecting CONFIGURE.

**Please note**: the color configuration control panel for multimedia video (located under the VIDEO portion of the FlexDesk Control Panel) is not available when in 8bpp palette manager "on" mode. You must select another color depth or switch to palette manager "off" to allow access to the color configuration controls.

- (a) Video acceleration may still be enabled even though access to the color configuration control panel is not allowed. The status of multimedia video acceleration for the "target session" (ie. any changes you have made to the resolution and/or color depth in the FlexDesk control panel for an upcoming Windows session) is shown in a dialogue box that appears when you press the VIDEO button (ie. if you select a mode that does not support acceleration, you will see a comment to that effect when you click on the VIDEO button).
- (b) Even if you select "8bpp palette manager on" in the FlexDesk control panel for your next session, you will still be able to access the color configuration control panel until you re-start Windows. This is done so that you can still make color adjustments for your current Windows session.

#### 8.0 **Operating Problem Detail**

Version 2.3 April 29, 1994

#### **Opening a Paintbrush file hangs the system.**

Paintbrush files (.BMP), which are saved with high color and/or resolutions, may exceed memory availability. The memory available is dependent on you system hardware (i.e. RAM, swapfiles etc.) and the Mach32 driver configuration. It is generally recommended that bitmaps created or viewed using Paintbrush should not exceed 2MB in size.

#### January 26, 1994

#### WinBench 3.11 produces lower results, after playing an video.

When the ATI Video drivers are installed, if you play a video then run WinBench 3.11. you will find that the results are lower. This drop-off in performance is due to the inability of the Mach driver to use any off-screen memory. All off-screen memory has been reserved by the video driver to ensure good video performance. To receive an realistic WinBench 3.11 result, we would recommend exiting and restarting Windows after playing a video.

#### System hangs running Fox Pro 2.5.

The Fox Pro documentation (Q&A section, Question 16 of the Fox Pro 2.5 manual) states that when running on a 4MB system, the user cannot use emm386, virtual memory should be set at 2MB and smartdrive should be set to 256K or less. Fox Pro will not work, and may hang the system, unless the above requirements are met. Consult your Fox Pro manual for further information.

#### Images are not saved correctly (i.e. wrong colors) in Paintbrush when using 4bpp (16 color).

For performance reasons, our driver in 4 bpp (16 color) mode actually informs Windows that we are an 8bpp (256 color) driver. As a result, some applications will exhibit color translation problems. We recommend using the Mach32 driver in 8bpp (256 color) mode until this is corrected in a future driver release.

#### The following EPR's are specific to ATI's Multimedia Video Acceleration feature:

#### RLE files don't play with MCI "Don't Buffer Off-Screen" Option enabled

If you open any RLE compressed video and configure media player to "not buffer off screen", the video will not be played although audio gets played. Microsoft handles RLE cases "internally". ATI video driver cannot correct this situation. For now the "Don't Buffer off screen" option is NOT recommended.

#### VIDEDIT: About Button for "MICROSOFT RLE" shows same box as "ATI RLE".

After installing the MVA drivers, VidEdit shows both "Microsoft RLE" and "ATI RLE" as installed compressors (under the Video Compressions Options menu). Selecting either of these will, in fact, access the ATI RLE compressor. We are unable to remove the Microsoft RLE reference from VidEdit during our install due to licensing issues (the text string is embedded in videdit.exe.

#### Note for Intel Action Media II Users

Installation of ATI's Multimedia Video Acceleration drivers disables Indeo video's capability to detect the presence of the Action Media II for hardware-assisted playback. The result is that playback will be software only (i.e. performance will be slower in most instances than with the Action Media II hardware support).

To allow the Indeo video driver to detect the presence of the Action Media II board and enable hardwareassisted Indeo video playback, the following changes must be made to the [Drivers] section of the SYSTEM.INI file:

#### Change "VIDC.RT21 = ativdacc.drv" to "VIDC.RT21 = indeo.drv"

January 26, 1994

(Exclude quotation marks).

Software only playback (ie. playback without the Action Media II board) will now be unaccelerated.

#### \*\* NON-ATI VIDEO FOR WINDOWS PROBLEMS \*\*

The following problems are not related to ATI's Multimedia Video Acceleration feature, but are included for your reference and convenience.

#### "Smart Drive" degrades performance.

The Smart-Drive (smartdrv.exe or smartdrv.sys) disk accelerator software may slow down your video playback significantly. This is especially true when trying to play back video files (\*.avi files) that are larger than the Smart Drive Disk Cache. In this particular scenario Smart Drive will end up with the start of the video in its cache, when playback is started. By the time the end of a large video file is reached during playback, Smart Drive will have flushed the beginning of this movie. So the second time the video is played, every single frame must be reloaded from disk. At the same time the memory occupied by Smart Drive cannot be used for productive things like video processing.

#### Window takes about 1 second to update when obscured and then oncovered.

In certain instances, the video window can take slightly longer than usual to update when another window is overlayed on top of it and then removed.

#### File marking is ignored by Microsoft "Media Player".

When using the "mark in/mark out" feature of the media player, the resulting playback ignores these settings.

#### 9.0 FlexDesk Error Identification

All FlexDesk error messages are issued at startup. The error message is displayed, and the system speaker is beeped. The operator is invited to press a key to return to DOS. This behaviour can be modified to allow the operator to ignore the error and proceed (see the ErrorFatal switch).

ATI FlexDesk Windows Driver Error 1:

# *Error*: The ATI FlexDesk Windows Driver requires an ATI 68800 or 38800 based video board or product.

- Action: Press a key to return to DOS.
- Cause: The FlexDesk driver was started on a system without a *mach32* based video product, or a TSR or Memory Manager may preventing driver identification.

ATI FlexDesk Windows Driver Error 2:

- *Error*: The BIOS ROM cannot be accessed. Please refer to your owners manual for hardware setup assistance.
- Action: Press a key to return to DOS.

#### January 26, 1994

*Cause:* The *mach32* BIOS ROM failed. A TSR or Memory Manager may be preventing BIOS ROM access.

ATI FlexDesk Windows Driver Error 3:

- *Error*: The ROM BIOS Query has returned a failure. Please ensure that the BIOS ROM is enabled, and that you have set up at least one video mode.
- Action: Press a key to return to DOS.
- *Cause*: The *mach32* BIOS ROM has not responded in a reasonable way to the QUERY service. This may be because the ROM is disabled, or a TSR or Memory Manager may be preventing the BIOS ROM Query.

ATI FlexDesk Windows Driver Error 4:

- *Error*: You have insufficient Video Memory to run a %1x%2/%3 video mode. Run Windows SETUP from DOS and select a lower resolution mode.
- Action: Press a key to return to DOS.

*Cause*: Not enough video memory. The numbers indicate X, Y and number of colors. For instance, 1280x1024/65536 is not possible on a 2MB card.

#### ATI FlexDesk Windows Driver Error 5:

- *Error*: The ATI FlexDesk Windows Driver requires that Windows be run in 386 Enhanced Mode. Select the Microsoft 8514/A Driver to use your video board with a 286 based processor, or to use Windows in Standard Mode. If necessary, Windows Enhanced Mode can be forced on a 386 based processor by starting Windows using the WIN /3 command. This is required on machines with less than 4 Mb of system memory.
- Action: Press a key to return to DOS.
- Cause: The driver only runs in 386 Enhanced Mode.

#### ATI FlexDesk Windows Driver Error 6:

- *Error*: The ATI FlexDesk Windows Driver cannot be started. No additional information is available. Probable cause is insufficient resources or general system failure. Please ensure system integrity and retry. If the problem persists, contact customer support services with the following error code: %1.
- Action: Press a key to return to DOS.

Cause: This message is issued in circumstances when an error is not expected, and the explanation is \*very\* technical. The only code currently defined is 1, which is issued if the DPMI mapping call for the aperture fails.

#### ATI FlexDesk Windows Driver Error 7:

*Error*: The %1x%2 mode cannot be started. Please ensure that you have installed the requested mode using the Mach8 or Mach32 INSTALL utility. Your selected monitor may not be capable of operating in the requested mode - if this is the case, run Windows setup from DOS and select a compatible mode.

#### January 26, 1994

Action: Press a key to return to DOS.

Cause:This message is issued when you attempt to start FlexDesk in a mode which is not set up by<br/>because you have selected an inappropriate monitor and the mode is<br/>not available with the current<br/>monitor, or because youINSTALL. This may<br/>not available with the current

ATI FlexDesk Windows Driver Error 8:

## *Error*: The ATI FlexDesk Windows Driver cannot be started. The BIOS ROM has failed to activate the requested mode. Please contact customer support services.

Action: Press a key to return to DOS.

*Cause*: The mode was available in the BIOS and seems to have been installed correctly, but the BIOS ROM refused to switch to mode. This usually indicates a fairly serious problem. Run the TEST program to determine if DOS mode okay. Check memory managers or TSRs.

#### 10.0 REPORTING PROBLEMS

When reporting problems with this driver, please reference the driver version number. When in doubt about the version number, call up the "About" box in the FlexDesk Control Panel and read the driver version number. If the Control Panel does not indicate the version number (NA), then

- (a) You may not be running the FlexDesk driver. Check that one of the MACH-??.DRV files is referenced in SYSTEM.INI.
- (b) Your bug may be preventing the Control Panel from reading the driver build number. Try restarting Windows, and if this does not remedy the problem, report the Date, Time and Size of the driver (MACH.DRV file).
- (c) You may be using BitStream Facelift 2.0. If you are using this Typeface Manager, report the Date, Time and Size of the driver (MACH.DRV file).

The format is:

#### Product Version: 2.3

When calling our Customer Support, please ensure that you have all information which will allow Customer Support to assist you with your problem. This includes not only the build number, but also information found in the Customer Support section of your manual including, but not limited to:

| Version of the Card:                    | ISA, EISA, Micro Channel or VESA Local Bus                 |
|-----------------------------------------|------------------------------------------------------------|
| <b>BIOS Version of the Card:</b>        | What is displayed on the screen at Power On time           |
| Memory on the card:                     | 1 or 2 Megabytes                                           |
| Hardware <install> config:</install>    | Set Power Up configuration, Output of <c-info></c-info>    |
| Amount of System Memory:                | 4/8/16 Megabytes                                           |
| Type of System:                         | 286 / 386 / 486 / Pentium ISA / EISA / Micro Channel / VLB |
| Version of Microsoft Video for Windows  |                                                            |
| Contents of autoexec.bat and config.sys |                                                            |
| Versions of other Software or Hardware  |                                                            |
|                                         |                                                            |

January 26, 1994

#### Exact Steps to recreate problem

The more information provided, the easier it will be for us to recreate and resolve the problem.

#### 11.0 Driver Version History

This is release 2.3 of the driver:

Version 2.3 April 29, 1994

#### 12.0 ATI Address

| ATI TECHNOLOGIES INC<br>33 Commerce Valley Drive East<br>Thornhill, Ontario<br>Canada L3T 7N6 |                |
|-----------------------------------------------------------------------------------------------|----------------|
| Head Office, Sales and Marketing                                                              | (905) 882-2600 |
| Corporate FAX                                                                                 | (905) 882-2620 |
| Customer Support (VOICE)                                                                      | (905) 882-2626 |
| Customer Support FAX                                                                          | (905) 882-0546 |
| ATI DOWNLOAD BBS                                                                              | (905) 764-9404 |
| CompuServe                                                                                    | "GO ATITECH"   |

TECHNICAL COMPUSERVE INQUIRES 74740,667 (Attention: ATI Support) GENERAL COMPUSERVE INQUIRIES 76004,3656 (Attention: Matthew Arbeid)